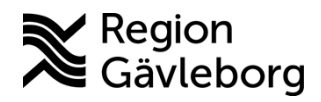

Min vård Gävleborg, Genomföra videosamtal och flerpartssamtal - Lathund, Hälso- och sjukvård Region Gävleborg

## Genomföra videosamtal och flerpartssamtal

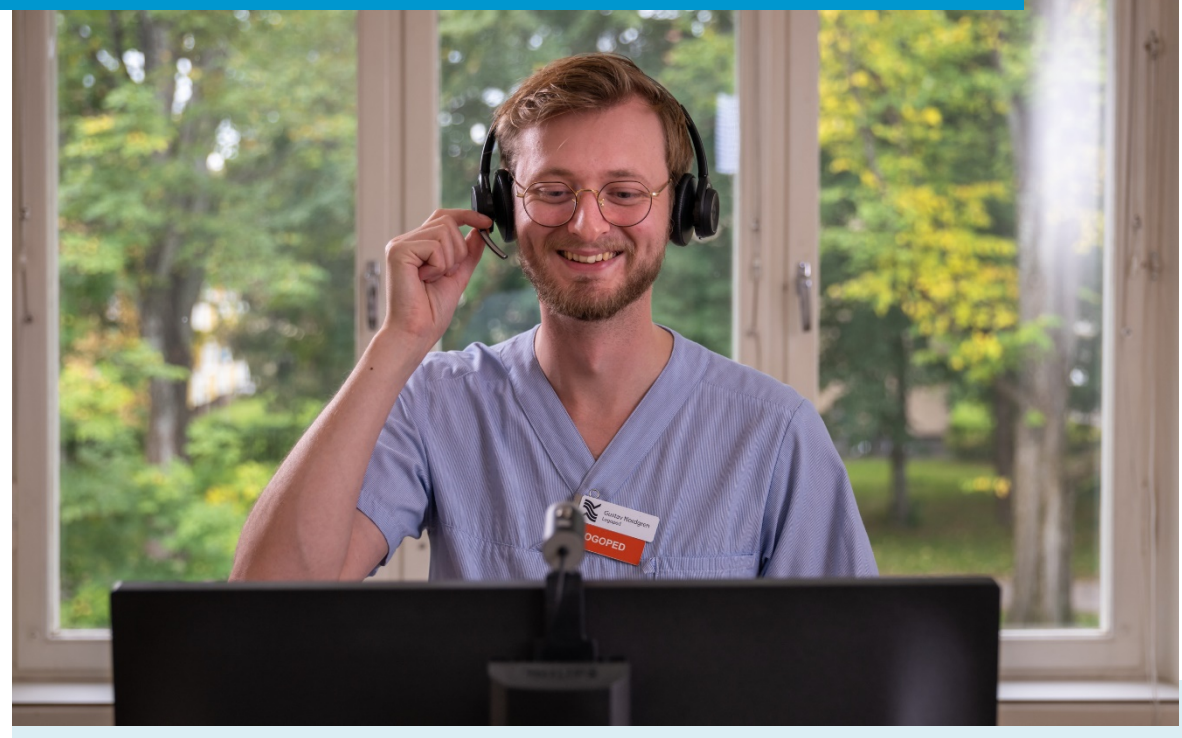

Lathund för att:

- Starta ett videosamtal
- Bjuda in fler personer till ett videosamtal
- Avluta ett videosamtal

Clinic24 - Min vård Gävleborg April 2023

## Starta ett videosamtal

- 1. Klicka på **Videokameran** ovanför chattrutan. Ett separat fönster för videosamtalet öppnas.
- 2. En förfrågan om att starta ett videosamtal skickas till patienten i appen. Om patienten accepterar denna förfrågan startar videosamtalet.
- 3. Under videosamtalet kan du:
  - a. Stänga av/slå på din kamera
  - b. Stänga av/slå på din mikrofon
  - c. Bjuda in en fler personer
  - d. Dela din skärm
  - e. Göra inställningar för din kamera och mikrofon
  - f. Avsluta videosamtalet

Notera! Det är alltid du som vårdpersonal som initierar och avslutar ett videosamtal.

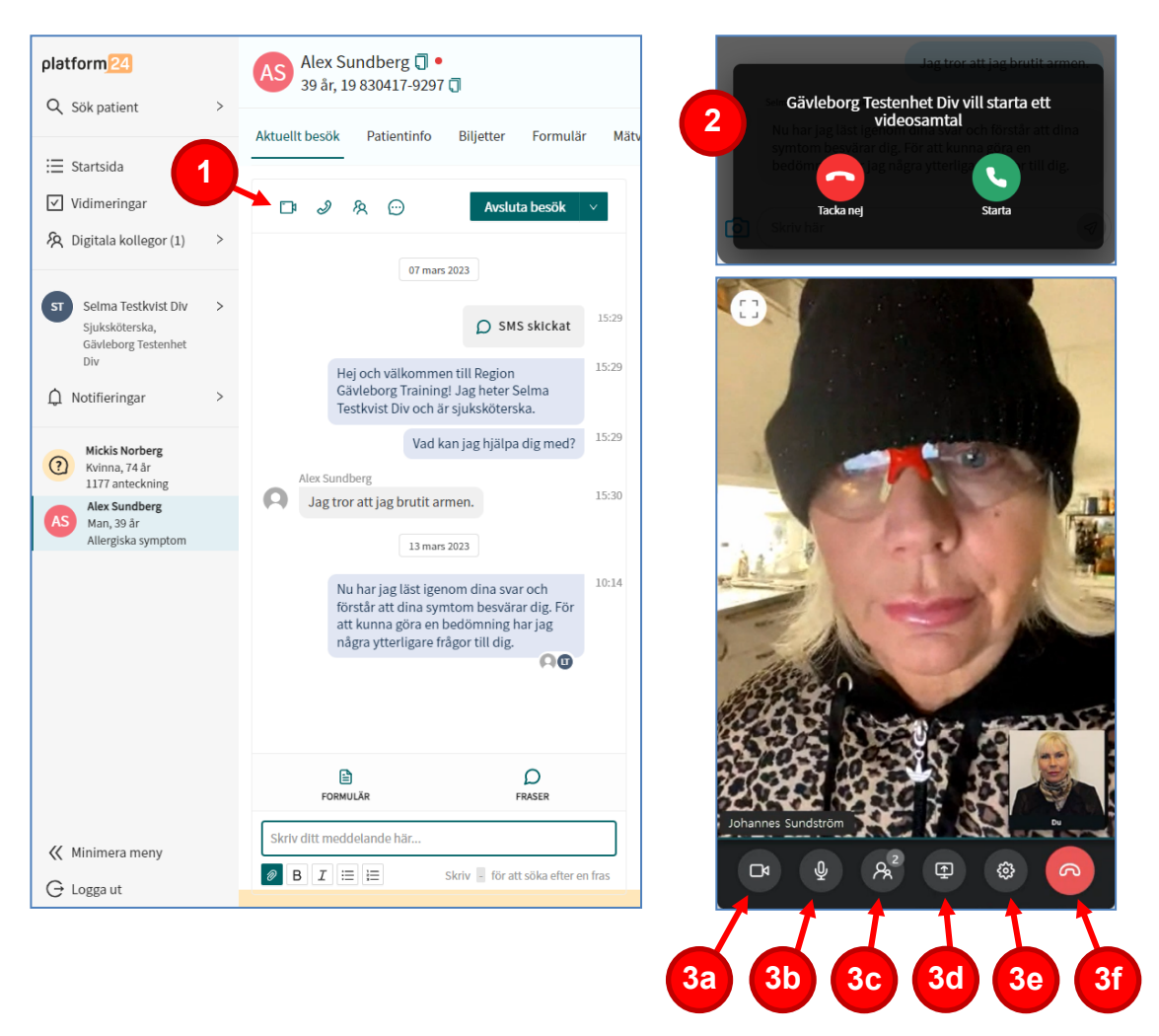

## Bjuda in fler personer till ett videosamtal

- 1. Klicka på ikonen med de två figurerna.
- 2. Klicka på BJUD IN.
- 3. Skriv in personens telefonnummer (med landskod +46).
- Klicka på +Lägg till.
  En inbjudan i form av ett sms, innehållandes en länk till videosamtalet, skickas nu till den externa parten. Genom att klicka på länken kan personen ansluta till videosamtalet
- 5. Klicka på Skicka.

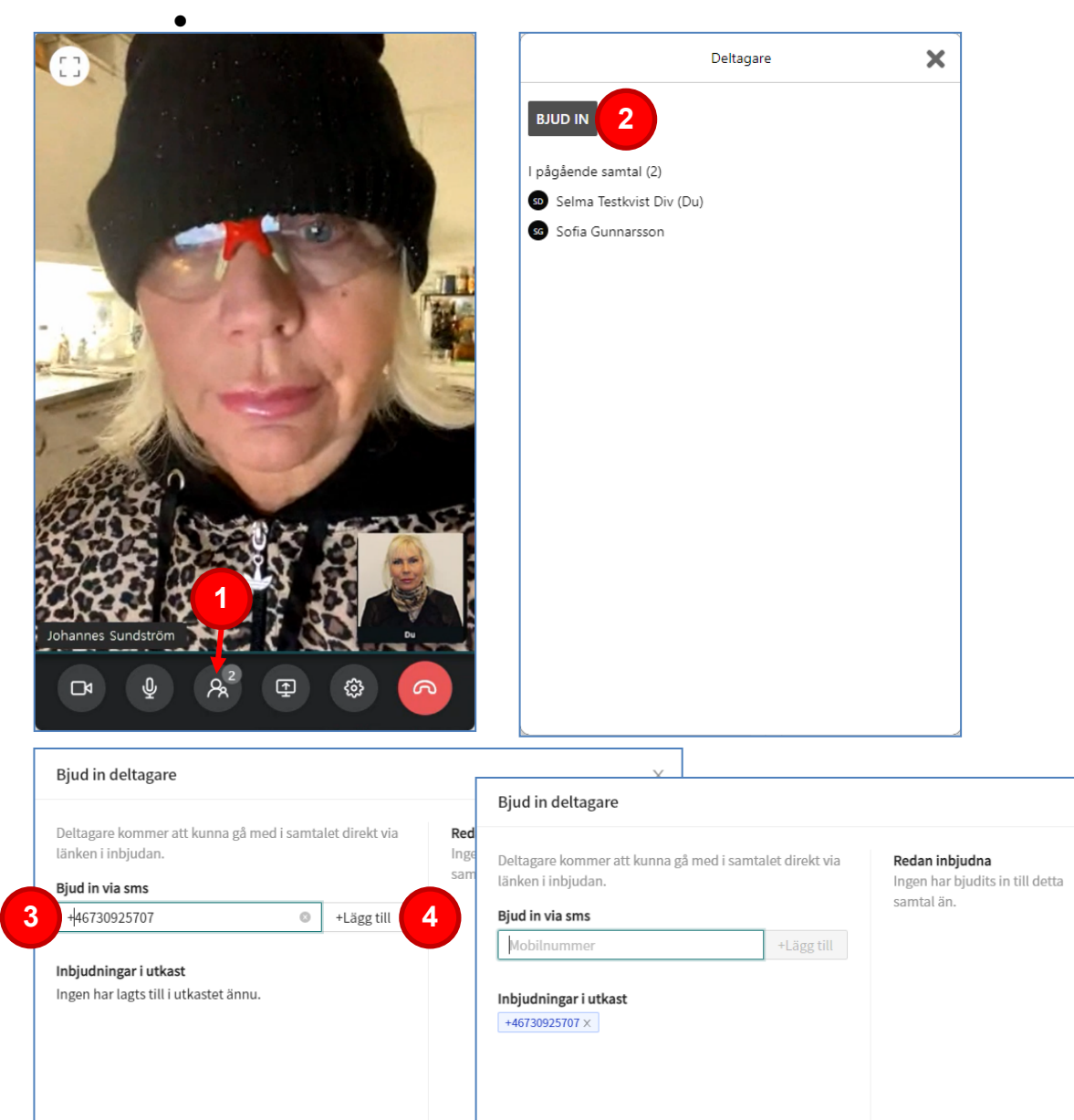

Х

Stäng Skicka

5

Stäng Skicka

## Avsluta ett videosamtal

- 1. Klicka på **Telefonluren** (röd bakgrund) i fönstret för videosamtalet.
- 2. Ange (**Ja** eller **Nej**) om du upplevde några tekniska problem under videosamtalet

Notera! Det är alltid du som vårdpersonal som styr när videosamtalet ska avslutas.

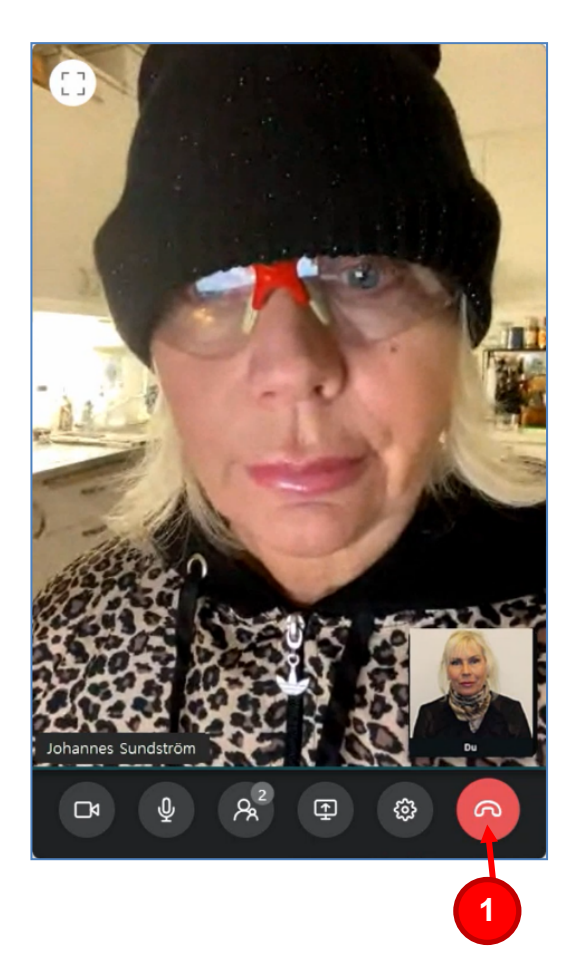

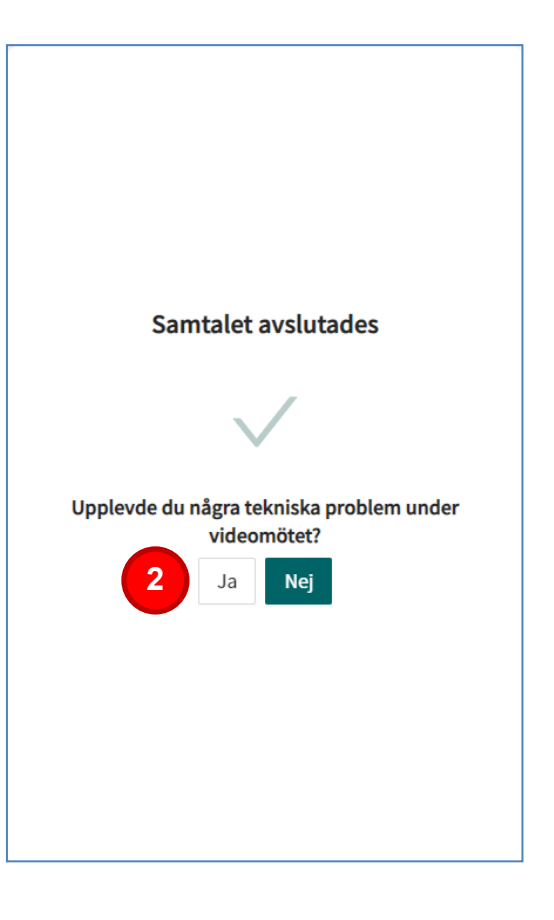